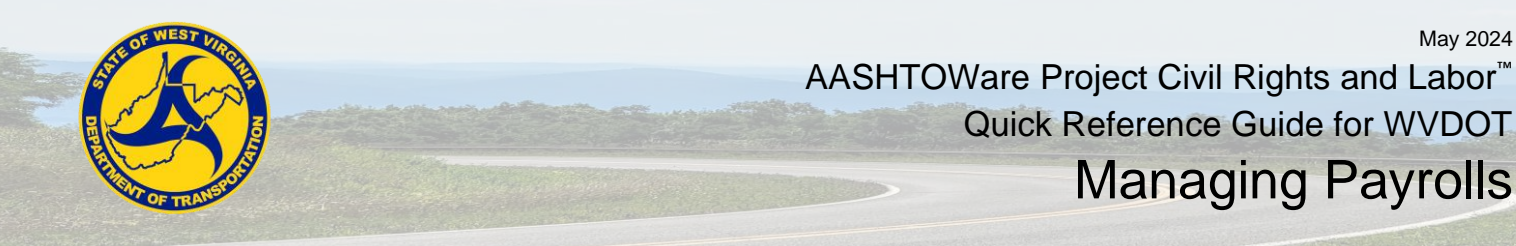

#### Role: WV EXT Sub Payment

#### Key to Actions Menus:

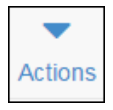

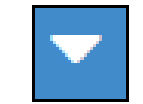

Global **Actions** menu (At the top of the screen)

Component Actions menu (On the heading)

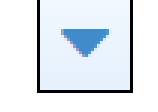

Row Actions menu (On the row)

#### **Background:**

• After the agency makes a payment to the prime contractor for work on the contract, the prime contractor is in turn responsible for paying the subcontractors, suppliers and other vendors used for the work, and they must in turn pay other subcontractors and vendors. The agency monitors all of these payments to make sure they are made within the federal and state guidelines for prompt payment.

#### Manually Inputting a Payroll:

- 1. Navigate to Civil Rights & Labor section in the home page.
- 2. Click on the Payrolls link.
- 3. On the Vendor Payrolls Overview, search for the contract you want to add a payroll for.
- 4. For the contract, click the **Payrolls** link.
- 5. On the Contract Certified Payroll Overview, click the component **Actions** menu.
- 6. Click the Add New Payroll action.
- 7. Click the Payroll Number field, enter the payroll number.
- 8. Click the **Begin Date** field, enter or choose the date.
- 9. Click the End Date field, enter or choose the date.
- 10. Click the Fringe Benefit Type dropdown, select the type.
- Note: If Cash is selected, then no Fringe Benefit information would have to be inputted.
- 11. Click the **Comments** field, enter any comments.
- 12. Under the Benefits Program section, click the New button.
- 13. Click the Benefit Program Name field, enter the name.
- 14. Click the Trustee/Contact Person field, enter the person's name.
- 15. Click the Benefit Program dropdown, select the type.
- 16. Click the Benefit Account Number field, enter the number.
- 17. Click the Trustee/Contact Phone field, enter the number.
- 18. Click the **Benefit Classification** field, enter the classification.
- 19. Click the Save button.
- 20. Click the Employee quick link.
- 21. Click the Employee component Actions menu.
- 22. Click the Add Ref Employees button.
- Note: You can add a new employee or add an employee already in the payroll with different classification from the other actions on the menu.
- 23. On the Select Reference Employee modal screen, find and select the employee(s) to add to payroll.
- Note: You can add multiple employees at once. A green check mark will appear next to the first name for all selected employees.
- 24. Click the Add to Employees button.

Prepared by Info Tech, Inc., DBA Infotech. The AASHTOWare Project logo and the AASHTOWare Project Civil Rights & Labor logo are registered trademarks of AASHTO. AASHTOWare Project, AASHTOWare Project Civil Rights & Labor, AASHTOWare Project Payroll Spreadsheet and Conversion Utility, and the AASHTOWare Project Payroll XML Resource Kit are proprietary software products of AASHTO. © Copyright 2024 by the American Association of State Highway and Transportation Officials, Inc. All rights reserved.

|                 | Save 🗸 |
|-----------------|--------|
| Actions         | ×      |
| Add New Payroll |        |
| Tasks           |        |
| Import Payroll  | Ig     |

|      | • |  |
|------|---|--|
|      |   |  |
| Cash |   |  |
|      |   |  |

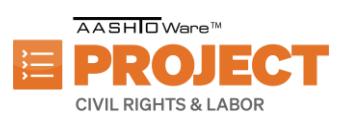

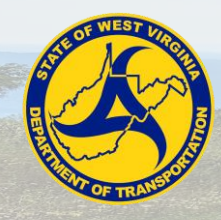

AASHTOWare Project Civil Rights and Labor<sup>™</sup> Quick Reference Guide for WVDOT Managing Payrolls

- 25. Under the Classification section, click on the Contract Project ID field, enter the ID.
- 26. Click the Labor Classification field, find and select classification.
- 27. Click the Craft Code drop-down arrow, select the code.
- 28. Click the Straight Hourly Rate field, enter the rate.
- 29. Click the Overtime Hourly Rate field, enter the rate.
- 30. Click the Project Lump Sum Payment field, enter the amount.
- 31. Within the Training Information, click the **OJT Program Indicator** check box if the employee is a trainee in the OJT program.
- Note: If the OJT Program Indicator check box is checked, then you must also enter a value in the OJT Wage Percentage field.
- 32. Click **OJT Wage Percentage** field, enter the percentage of the standard wage for this labor class paid to an employee that is a trainee in the OJT program.
- 33. Click the **Apprentice** check box if employee is working under apprentice status for this contract.
- Note: If the Apprentice check box is checked, then you must also enter values in the Apprentice ID and Apprentice Wage Percentage fields.
- 34. Click the **Apprentice ID** field, enter the unique identifier assigned if this employee is an apprentice.
- 35. Click the **Apprentice Wage Percentage** field, enter the percentage of the full wage rate to be paid to this apprentice.
- Note: An employee can be both a trainee in an OJT program and an apprentice.
- Note: For any apprentice that is being recorded on a payroll for the first time, they must attach the Apprentice Certification form to the payroll. See the Adding an Attachment to a Payroll exercise.
- 36. Click the Fringe Health Welfare Rate field, enter the rate.
- 37. Scroll down to the Hours section to enter the hours for the employee for the given payroll.
- 38. Click the Straight Time Hours field(s) according to the straight time hours worked.
- Note: Depending on the Vendor the starting weekday may differ.
- 39. Click the Overtime Hours field(s) according to the overtime hours worked.
- Note: depending on the Vendor the starting weekday may differ.
- 40. Click the Total Straight Time Hours field, enter the hours.
- 41. Click the Total Overtime Hours field, enter the hours.
- 42. Click the **Classification Total Hours** field, enter the hours.
- 43. Scroll down to the Wages section to enter the wage information for the employee on the given payroll.
- 44. Click the Project Classification Gross Pay field, enter the pay amount.
- 45. Click the Total Gross Pay field, enter the pay.
- 46. Click the Net Pay field, enter the pay.
- 47. Click the **Total Deductions** field, enter the deductions.
- 48. Click the FICA Withholding Amount, enter the amount.
- 49. Click the Federal Withholding Amount filed, enter the amount.
- 50. Click the State Withholding Amount field, enter the amount.
- 51. Click the Medicare Amount field, enter the amount.
- 52. Click the Total Fringe Benefits Paid field, enter the amount.
- 53. Scroll to the **Deductions** section.
- 54. Click the  $\ensuremath{\text{New}}$  button.
- 55. Click the **Description** field, enter any deduction description.
- 56. Click the Amount field for deductions amount.
- 57. Click the **Save** button.
- Note: If this is a subcontractor entering the payroll, the prime will now review the payroll that is entered

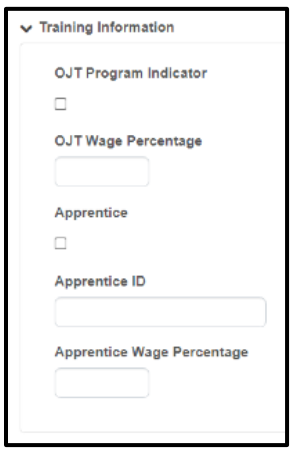

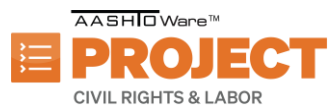

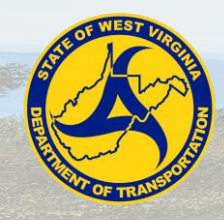

May 2024 AASHTOWare Project Civil Rights and Labor<sup>™</sup> Quick Reference Guide for WVDOT

# Managing Payrolls

#### Using a Payroll Spreadsheet to Enter Payroll

- 1. Open supplied Payroll Spreadsheet.
- 2. Read the Instructions.
- 3. Ensure you are on the Payroll Form tab.
- 4. Click the **Contractor** field, enter an X
- Note: You can mark an X to the Subcontractor field if you are a subcontractor. •
- 5. Click the Name of Contractor field, enter the contractor's name.
- 6. Click the Contractor's ID field, fill the ID.
- 7. Click the Payroll Number field, enter the number.
- 8. Click the For Week Ending field, enter the date.
- 9. Under the Contractor Address section, click the Address 1 and enter the address.

Π

- 10. Click the Address 2 and enter the address if necessary.
- 11. Click the **City** field, enter the city.
- 12. Click the State field, enter the state.
- 13. Click the **Zip** field, enter the zip code.
- Click the Contract # field, enter the Contract number.
- 15. Click the **Day(s)** field, select the days.
- Click the Date(s) field, enter the dates.
- 17. Click the Benefit either package (a) or (b) and enter a X.
- Note: Package (a): WHERE FRINGE BENEFITS ARE PAID TO APPROVED PLANS, FUNDS, OR PROGRAMS
- Note: Package (b): WHERE FRINGE BENEFITS ARE PAID IN CASH
- 18. Click the Benefit Program Name field(s), enter the name.
- 19. Click the Benefit Program Type field, select the type.
- 20. Click the Benefit Account Number field, enter the number.
- 21. Click the **Benefit Labor Classification** field, enter the classification.
- 22. Click the **Contact Person** field, enter the person information.
- 23. Click the **Contact Person's Phone** field, enter the phone number.
- 24. Scroll down to the **Employee** section to enter Individual Employee payroll information.
- 25. Click the Last Name field, enter the last name.
- 26. Click the **First Name** field, enter the first name.
- 27. Click the **Middle Initial** field, enter the middle name initial if applicable.
- 28. Click the **Employee Identification Number** field, enter the EIN.
- 29. Click the **Gender** field, select the gender of the employee.
- 30. Click the Ethnicity field, select the ethnicity.
- 31. Click the Has Change? field, select true or false.
- Note: The default for this false"
- 32. Click the **Project #** field, enter the project number.
- 33. Click the **Craft Code** field, select the craft code for the employee.
- 34. Click the Labor Code field, enter the labor code for the employee.
- Click the Hours section to enter the Hours works for the week.
- Note: O.T. = Over Time Hours, S.T. = Standard Time Hours 36. Click the Total Project Classification Hours according to the week for O.T. hours, enter the total overtime hours.
- 37. Click the Total Project Classification Hours according to the week for S.T. hours, enter the total standard
- time hours.
- 38. Click the Rate of Pay field for O.T. hours line, enter the overtime rate of pay amount.

Prepared by Info Tech, Inc., DBA Infotech. The AASHTOWare Project logo and the AASHTOWare Project Civil Rights & Labor logo are registered trademarks of AASHTO. AASHTOWare Project, AASHTOWare Project Civil Rights & Labor, AASHTOWare Project Payroll Spreadsheet and Conversion Utility, and the AASHTOWare Project Payroll XML Resource Kit are proprietary software products of AASHTO. © Copyright 2024 by the American Association of State Highway and Transportation Officials, Inc. All rights reserved.

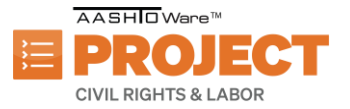

In addition to the basic hourly wage rates paid to each laborer or mechanic listed in the above referenced payroll, payments of fringe benfits as listed in the contract have been or will be made to appropriate programs for the benefit

(b) WHERE FRINGE BENEFITS ARE PAID IN CASH

Each laborer or mechanic listed in the above referenced payroll has been paid, as indicated on the payroll, an amount not less than the sum of the applicable basic hourly wage rate plus the amount fo the required fringe benefits as listed in the contract, except as noted in section 4(c) below

Craft Code

Labor Code

Select Craft Code

Select Labor Code

#### (a) WHERE FRINGE BENEFITS ARE PAID TO APPROVED PLANS, FUNDS, OR PROGRAMS

of such employees, except as noted in section 4(c) below.

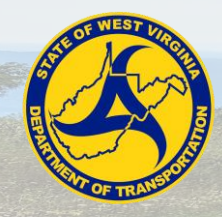

May 2024 AASHTOWare Project Civil Rights and Labor<sup>™</sup> Quick Reference Guide for WVDOT Managing Payrolls

- 39. Click the Rate of Pay field for S.T. hours line, enter the standard rate of pay amount.
- 40. Click the **OJT %** field, enter percentage of the full wage rate if this employee is a trainee in an OJT program.
- 41. Click the **Apprentice ID** field, enter the unique identifier if this employee is an apprentice.
- 42. Click the Apprentice Wage % field, enter the percentage of the full wage rate to be paid if this employee is an apprentice.
- Note: An employee can be both a trainee in an OJT program and an apprentice.
- Note: For any apprentice that is being recorded on a payroll for the first time, they must attach the Apprentice Certification form to the payroll after the payroll spreadsheet has been imported. See the Adding an Attachment to a Pavroll exercise.
- 43. Click the **Project Gross** field, enter the amount.
- 44. Click the Gross Pay field, enter the pay amount.
- 45. Click the **FICA** field, fill in the amount if applicable.
- 46. Click the Federal Income Tax field, enter the amount if applicable.
- 47. Click the **State Tax** field, enter the amount if applicable.
- 48. Click the **Medicare** field, enter the amount if applicable.
- 49. Click the Other Deductions fields, enter the amount if applicable.
- 50. Click the Total Deductions field, enter the total deductions.
- 51. Click the Net Wages field, enter the net wages.
- 52. Click the **Health Welfare** field, enter the benefit rate amount if applicable.
- 53. Click the **Vacation Holiday** field, enter the benefit rate amount if applicable.
- 54. Click the **Apprentice Fund** field, enter the benefit rate amount if applicable.
- 55. Click the **Pension** field, enter the benefit rate amount if applicable.
- 56. Click the **Other 1** field, enter the benefit rate amount if applicable.
- 57. Click the **Other 2** field, enter the benefit rate amount if applicable.
- 58. Click the Fringe Benefits Total field, enter the fringe benefits total.
- 59. Click the Other Deductions section if you need to enter other deductions and click the amount to enter the amount according to the deduction description.
- 60. After entering all the employee(s) information, click the Save button.
- Note: For this Employee Payroll record, there was no double time entry. The following steps will guide you to enter double time information if applicable.
- Scroll down to the next Employee Record.
- 62. Click the Last Name field, enter the last name.
- 63. Click the First Name field, enter the first name.
- 64. Click the **Middle Initial** field, enter the middle name initial if applicable.
- 65. Click the Employee Identification Number field, enter the EIN.
- 66. Click the **Gender** field, select the gender of the employee.
- 67. Click the Ethnicity field, select the ethnicity.
- 68. Click the Has Change? field, select true or false.
- Note: The default value for Has Changed? field is set to false.
- 69. Click the **Project #** field, enter the project number.
- 70. Click the Craft Code field, select the craft code for the employee.
- 71. Click the Labor Code field, enter the labor code for the employee.
- 72. Click the **Hours** section to enter the Hours works for the week.
- Note: O.T. = Over Time Hours, S.T. = Standard Time Hours.
- Note: Use the O.T. row to entire the double hours for each day.

| O.T.<br>S.T. | Over Time Ho<br>Standard Tim | ours<br>Ne Hours | Hours Worked |      |      | Total Project<br>Hours Worked Classification<br>Hours |      | RATE OF<br>PAY |         |
|--------------|------------------------------|------------------|--------------|------|------|-------------------------------------------------------|------|----------------|---------|
|              |                              |                  |              |      |      |                                                       |      |                |         |
| O.T.         | 5.00                         | 0.00             | 0.00         | 0.00 | 0.00 | 0.00                                                  | 5.00 | 10.00          | 61.4800 |
| S.T.         | 0.00                         | 0.00             | 0.00         | 0.00 | 0.00 | 0.00                                                  | 0.00 | 0.00           | 30.740  |
|              |                              |                  | •            |      |      | •                                                     |      |                |         |

Prepared by Info Tech, Inc., DBA Infotech. The AASHTOWare Project logo and the AASHTOWare Project Civil Rights & Labor logo are registered trademarks of AASHTO. AASHTOWare Project, AASHTOWare Project Civil Rights & Labor, AASHTOWare Project Payroll Spreadsheet and Conversion Utility, and the AASHTOWare Project Payroll XML Resource Kit are proprietary software products of AASHTO.

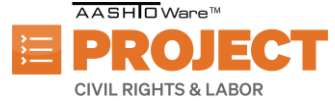

© Copyright 2024 by the American Association of State Highway and Transportation Officials, Inc. All rights reserved.

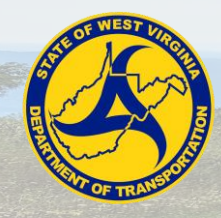

- 73. Click the Total Project Classification Hours according to the week for O.T. hours, enter the total double time hours.
- 74. Click the Total Project Classification Hours according to the week for S.T. hours, enter 0 standard time hours.
- 75. Click the Rate of Pay field for O.T. hours line, enter the double time rate of pay amount.
- 76. Click the Rate of Pay field for S.T. hours line, enter the standard rate of pay amount.
- 77. Click the **OJT** % field, enter percentage of the full wage for the trainee in an OJT program.
- 78. Click the Apprentice ID field, enter the unique identifier assigned if this employee is an apprentice.
- 79. Click the **Apprentice Wage %** field, enter the percentage of the full wage rate to be paid if this employee is an apprentice.
- Note: An employee can be both a trainee in an OJT program and an apprentice.
- Note: For any apprentice that is being recorded on a payroll for the first time, they must attach the Apprentice Certification form to the payroll after the payroll spreadsheet is imported. See the Adding an Attachment to a Payroll exercise.
- 80. Click the Project Gross field, enter the amount.
- 81. Click the Gross Pay field, enter the pay amount.
- 82. Click the Net Wages field, enter the net wages.
- 83. Click the Health Welfare field, enter the amount if applicable.
- 84. Click the Vacation Holiday field, enter the amount if applicable.
- 85. Click the Apprentice Fund field, enter the amount if applicable.
- 86. Click the **Pension** field, enter the amount if applicable.
- 87. Click the Other 1 field, enter the amount if applicable.
- 88. Click the **Other 2** field, enter the amount if applicable.
- 89. Click the Fringe Benefits Total field, enter the fringe benefits total.
- 90. For the double time entry, you do not need to enter the other deductions again.
- 91. After entering all the employee(s) information, click the Save button.

# Converting a Payroll Spreadsheet:

- 1. Navigate to this site: https://xml.aashtowareproject.org/spreadsheet/.
- 2. Under the Instruction section, click the Choose File button.
- 3. Find and choose the Payroll Spreadsheet file.
- 4. Click Open.
- 5. Click the I agree to the Terms of Use check box.
- 6. Click the **Convert** button.
- 7. If an error occurs, update the payroll spreadsheet accordingly.
- 8. Once complete, refresh the web page and repeat steps starting step number.
- Note: After conversion, you should see a xml file in your downloads folder named identical to the payroll spreadsheet you're converting.

# Importing a Payroll:

- 1. On the home page, click the global Actions menu.
- 2. Click the Import File action.
- 3. Click Select File button.
- 4. Choose the XML file to import.
- Note: To import payroll to AASHTOWare Project, the file must be in XML format
- 5. Click the **Open** button.
- 6. Click the **Import** button.
- 7. Wait to a success message appears.
- 8. Click the Go to Process History Payroll Import Notifications link.
- 9. Check if the process import is successful.

Prepared by Info Tech, Inc., DBA Infotech. The AASHTOWare Project logo and the AASHTOWare Project Civil Rights & Labor logo are registered trademarks of AASHTO. AASHTOWare Project, AASHTOWare Project Civil Rights & Labor, AASHTOWare Project Payroll Spreadsheet and Conversion Utility, and the AASHTOWare Project Payroll XML Resource Kit are proprietary software products of AASHTO. © Copyright 2024 by the American Association of State Highway and Transportation Officials, Inc. All rights reserved.

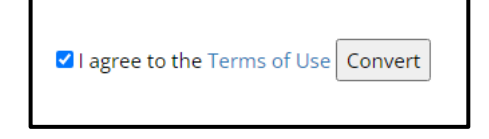

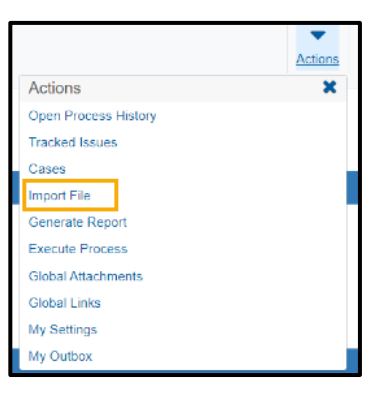

CIVIL RIGHTS & LABOR

AASH O Ware™

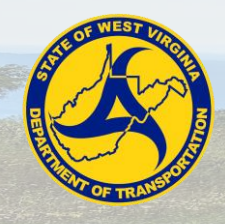

AASHTOWare Project Civil Rights and Labor<sup>™</sup> Quick Reference Guide for WVDOT Managing Payrolls

#### Signing a Payroll:

- 1. Navigate to the Vendor Payrolls component and search for vendor payroll.
- 2. Click the **Payrolls** link.
- 3. Find the specific payroll you want to sign.
- 4. Click the row Actions menu.
- 5. Click the Sign Payroll task.
- 6. Review the information on the contractor payroll and scroll down to review the payroll summary.
- 7. Click the Next arrow.
- 8. Review the Verification page information.
- 9. Scroll down to finish reviewing the information.
- 10. Click the Next arrow.
- 11. Under the Sign Payroll component, click the Comments field, enter any comments.
- 12. Click the Sign Payroll button.

## Conducting a Tiered Review [Parent Subcontractor]:

- 1. On the Vendor Payrolls Overview, search for the Contract you want to create a payroll modification for.
- 2. For the contract, click the **Payrolls** link.
- 3. On the Contract Certified Payroll Overview, click the row **Actions** menu on the **Payroll Number** that is in phase "Under Tier Review".
- 4. Click the Progress Tiered Payroll task.
- 5. Review the information on the contractor payroll and scroll down to review the payroll summary.
- 6. Click the Next arrow.
- 7. Click the Comments field, enter any comment.
- 8. Click the Progress Tiered Payroll button.
- Note: If there are errors or mismatches, click the **Return to Contractor** button. Comments field is required if returning the payroll to the contractor.

#### Conducting a Prime Review or Returning a Payroll [Prime Contractor]:

- 1. For the contract, click the payrolls link.
- 2. On the Contract Certified Payroll Overview, find and click on the Payroll Number that is in phase "Prime Review".
- 3. Click the Contract component Action menu.
- 4. Click the Prime Review task.
- 5. Review the information on the contractor payroll and scroll down to review the payroll summary.
- 6. Click the **Next** arrow.
- 7. Click the **Comments** field, enter any comments.
- 8. Click the Forward to Agency button.
- Note: If there are errors or mismatches, click the Return to Contractor button. Comments field is required if
  returning the payroll to the contractor.

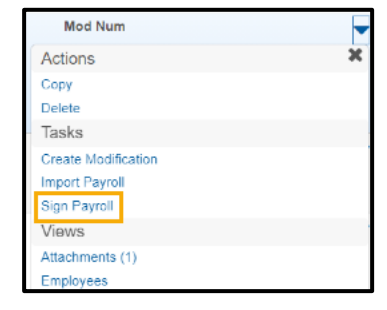

| Mod Num                         | - |
|---------------------------------|---|
| Actions                         | × |
| There are no actions available. |   |
| Tasks                           |   |
| Import Payroll                  |   |
| Pass On Tiered Payroll          |   |
| Progress Tiered Payroll         |   |
| Views                           |   |
| Attachments (2)                 |   |

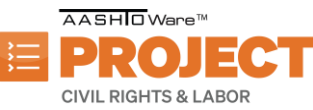

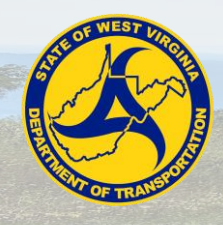

# Returning Rejected Payrolls [Subcontractor]:

- 1. On the Vendor Payrolls Overview, search for the Contract you want to create a payroll modification for.
- 2. For the contract, click the **Payrolls** link.
- On the Contract Certified Payroll Overview, find and click on the Payroll Number that is in phase "Agency Rejected".
- 4. After ensuring that all data is correct and no modification is needed, click the Contract component **Actions** menu.
- 5. Click the Return Certified Payroll action.
- 6. A modal window will pop-up, insert a comment as to why the payroll is being returned without modification and click **Return.**

## Creating a Modification:

- 1. Click on the Payrolls link.
- 2. On the Vendor Payrolls Overview, search for the Contract you want to create a payroll modification for
- 3. For the contract, click the Payrolls link.
- 4. On the Contract Certified Payroll Overview, find the **Payroll Number** you want to create a modification for.
- 5. On the row **Actions** menu of the payroll, click the **Create Modification** task.
- 6. Select the newly created latest modification payroll number and update the required data.
- 7. Note: Once complete, update the areas which are requiring changes, click **Save**, and return to the Signing Payroll task.

#### Adding an Attachment to a Payroll:

- 1. On the Vendor Payrolls Overview, search for the Contract for which you want to add an attachment.
- **Note:** Payrolls where an apprentice is first appearing, the apprenticeship agreement form shall be attached prior to signing the payroll.
- 2. For the contract, click the Payrolls link.
- 3. Click on the Payroll Number link.
- 4. Click the **Employees quick** link.
- 5. Click on the Employee component Actions menu.
- 6. Click the Attachments view.
- 7. Click the button **Select File**.
- 8. Select the file to attach.
- 9. Click the **Open** button.
- 10. On the component, click the Save button.

## Adding a Proxy Payroll:

- 1. Navigate to Civil Rights & Labor section in the home page.
- 2. Click on the **Payrolls** link.
- 3. On the Vendor Payrolls Overview, search for the Contract you want to add a payroll to.
- 4. For the contract, click the Payrolls link.

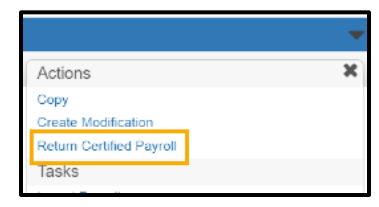

| Mod Num             |   |
|---------------------|---|
| Actions             | X |
| Сору                |   |
| Tasks               |   |
| Create Modification |   |
| Import Payroll      | • |
| Views               |   |

| Actions                                    | × |
|--------------------------------------------|---|
| Add Employee                               |   |
| Add New Project/Classification to Employee |   |
| Add Ref Employees                          |   |
| Delete                                     |   |
| Views                                      |   |
| Attachments (0)                            |   |
| Issues                                     |   |
| Links                                      |   |

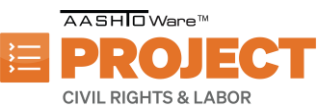

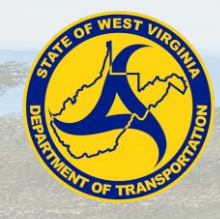

May 2024 AASHTOWare Project Civil Rights and Labor<sup>™</sup> Quick Reference Guide for WVDOT

- **Managing Payrolls**
- 5. On the Contract Certified Payroll Overview, click the component **Actions** menu.
- 6. Click the Add for Subcontractor action.
- 7. Click the Payroll Number field, enter the payroll number.
- 8. Click the **Begin Date** field, enter or choose the date.
- 9. Click the End Date field, enter or choose the date.
- 10. Click the Fringe Benefit Type dropdown, select the type.
- 11. Note: If Cash is selected, then no Fringe Benefit information would have to be inputted.
- 12. Click the **Comments** field, enter any comments.
- 13. Click the Employee quick link.
- 14. Click the Employee component Actions menu.
- 15. Click the Add Ref Employees button.
- Note: You can add a brand-new employee or add an employee already in the payroll with different classification from the other actions on the menu.
- 16. On the Select Reference Employee modal screen, find and select the employee(s) to add to payroll.
- Note: you can add multiple employees at once. A green check mark will appear next to the first name for all selected employees.
- 17. Click the **Add to Employees** button.
- 18. Under the Classification section Click on the Contract Project ID field, enter the ID.
- 19. Click the Labor Classification field, find and select classification.
- 20. Click the Craft Code dropdown, select the code.
- 21. Click the Straight Hourly Rate field, enter the rate.
- 22. Click the Overtime Hourly Rate field, enter the rate.
- 23. Within the Training Information, click the OJT Program Indicator check box if applicable.
- 24. Click OJT Wage Percentage field, enter the percentage.
- 25. Click the **Apprentice** check box if applicable.
- 26. Click the **Apprentice ID** field, enter the ID.
- 27. Click the Apprentice Wage Percentage field, enter the percentage.
- 28. Click the **Fringe Health Welfare Rate** field, enter the rate.
- 29. Scroll down to the Hours section to enter the hours for the employee for the given payroll.
- 30. Click the Straight Time Hours field(s) according to the straight time hours worked.
- Note: depending on the Vendor the starting weekday may differ.
- 31. Click the Overtime Hours field(s) according to the overtime hours worked.
- Note: depending on the Vendor the starting weekday may differ."
- 32. Click the **Total Straight Time Hours** field, enter the hours.
- 33. Click the Total Overtime Hours field, enter the hours.
- 34. Click the Classification Total Hours field, enter the hours.
- 35. Scroll down to the Wages section to enter the wage information for the employee on the given payroll.
- 36. Click the Project Classification Gross Pay field, enter the pay.
- 37. Click the Total Gross Pay field, enter the pay.
- 38. Click the Net Pay field, enter the pay.
- 39. Click the **Total Deductions** field, enter the deductions.
- 40. Click the FICA Withholding Amount field, enter the amount.
- 41. Click the Federal Withholding Amount filed, enter the amount.
- 42. Click the State Withholding Amount field, enter the amount.
- 43. Click the Total Fringe Benefits Paid field, enter the amount.
- 44. Scroll to the **Deductions** section.
- 45. Click the **New** button.

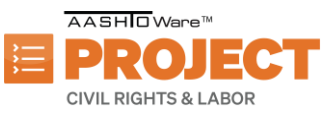

|                       | Save 🔻 |
|-----------------------|--------|
| Actions               | ×      |
| Add for Subcontractor |        |
| Iasks                 |        |
| Import Payroll        |        |

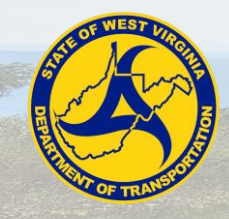

May 2024 AASHTOWare Project Civil Rights and Labor<sup>™</sup> Quick Reference Guide for WVDOT Managing Payrolls

- 46. Click the **Description** field for deductions.
- 47. Click the Amount field for deductions.
- 48. Click the **Save** button.
- 49. Once all employees are added, navigate to the component Actions menu.
- 50. Click on the Submit for Subcontractor action.
- 51. Review the information on the contractor payroll and scroll down to review the payroll summary.
- 52. Click the **Next** arrow.
- 53. Review the **Verification** page information.
- 54. Scroll down to finish reviewing the information.
- 55. Click the Next arrow.
- 56. In the Submission Method drop down, select method.
- 57. In the Payroll Signer text box enter the name of the person that signed the payroll from the subcontractor
- 58. In the Proxy Signed Date field, enter the date signed.
- 59. Click Submit Payroll button.
- Note: After submitting the proxy payroll, then conduct a Prime Review. Review the Prime Review or Returning Payrolls [Prime Contractor] exercise.

#### Creating a Modification:

**Note:** After converting the payroll using the payroll spreadsheet converter and importing the xml into AASHTOWare Project, click the **Payroll Import Notifications** quick link. Alternatively, go to the global **Actions** Menu and select **Process History**, then select the **Payroll Import Notifications** tab.

| Error: The parent element 'PayrollEmployeeLabor' record has invalid field 'netPay' at Line 77.                                                                                                    | Return to the payroll xml file and check the netPay field at<br>the line number which is giving the error. Update netPay<br>field to correct amount, save file, then reupload to<br>AASHTOWare Project                                                                        |
|----------------------------------------------------------------------------------------------------|----------------------------------------------------------------------------------------------------|
| Error: Vendor ID '9789', Contract ID 'WVContract', Payroll<br>Number '1', Modification Number '0': The<br>Payroll Vendor 'WV Plumbing & Associates' and<br>Modification Number 0 is not associated to Contract<br>'WVContract'.                                                                        | The vendor ID is not associated to the contract. Ensure<br>that the correct Vendor ID was recorded. If it is incorrect,<br>please fix the error, save the new file, and reupload. If it is<br>not an error, please contact XXXX for assistance in<br>gaining contract access. |
| Error: Vendor ID '9879', Contract ID 'WVContract', Payroll<br>Number '1', Modification Number '0', Craft<br>Code '25', Project ID ", Labor Classification 'ELECA1',<br>First Name 'Billy', Last Name 'Bob':<br>Project ID: Invalid value 'WVCotreact' because it was not<br>found in WV Contract List. | The Project ID listed is not associated to the Contract ID recorded in the payroll. Ensure that the correct Project ID was recorded. If it is incorrect, please fix the error, save the file, and reupload. If it is not an error, please contact XXXX for assistance.        |
| Error: Vendor ID '9879', Contract ID 'WVContract', Payroll<br>Number '2', Modification Number '0':<br>Contract payroll dates overlap Begin Date: 8/14/2024 and<br>End Date: 8/20/2024 for Payroll 2 and<br>Modification Number 0 on Contract 'WVContract' and<br>Vendor ID 'WV Plumbing & Associates'. | The recorded payroll dates overlap with a previously<br>entered payroll. Please correct the dates and reupload.                                                                                                    |

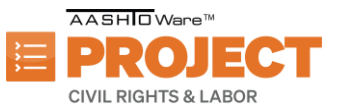

| Submission M   | ethod * |  |
|----------------|---------|--|
| Mailed         | •       |  |
| Payroll Signer | •       |  |
| Mandy Armstr   | ong     |  |
| Proxy Signed   | Date *  |  |
| 01/30/2024     | E       |  |
| Comments       |         |  |
| Proxy Payroll  |         |  |
|                |         |  |